| <b>"I</b><br>Società Consortile di Informatica c | <b>nfoCamere</b> "<br>delle Camere di Commercio Italiane per azioni |  |  |  |
|--------------------------------------------------|---------------------------------------------------------------------|--|--|--|
| MU/P1                                            | TPAT_attore                                                         |  |  |  |
| Manuale Utente per l'inv<br>(sintetico p         | vio delle Pratiche Telematiche<br>er utente "attore")               |  |  |  |
| "Prodotti Agroalimentari Tipici"                 |                                                                     |  |  |  |
| Funzione emittente<br>Redatto da                 | 53100 – Prodotti Agroalimentari<br>Tipici<br>G. Tortolato           |  |  |  |

# Indice

| 1 | Intr | roduzione al documento                               | <u>3</u>      |
|---|------|------------------------------------------------------|---------------|
|   | 1.1  | Novità introdotte rispetto alla precedente emissione | <u>3</u>      |
|   | 1.2  | Riferimenti                                          | <u>3</u>      |
|   | 1.3  | Termini e definizioni                                | <u>3</u>      |
| 2 | Ge   | neralità                                             | <u>4</u>      |
| 3 | Aco  | cesso allo Sportello Telematico                      | .5            |
|   | 31   | Ricordare che                                        | 5             |
|   | 3.2  | Il link attuale è                                    | 5             |
| л | l 'a | nortura dolla Pratica                                | 6             |
|   |      | Societa del Tino Dratico                             | <u>0</u>      |
|   | 4.1  | Scella dell'Apportatica                              | <u>0</u><br>6 |
|   | 4.Z  | Seleziona e Inserisci il Modello Base                | 6             |
|   | 44   | Salva Pratica                                        | ⊻<br>7        |
|   | 4.5  | Inserisci Allegati                                   | .8            |
|   | 4.6  | Inserisci allegato PDF                               | 9             |
|   | 4.   | 6.1 I Codici documento                               | 9             |
|   | 4.   | 6.2 Firma digitalmente i PDF                         | <u>9</u>      |
|   | 4.7  | Inserisci allegato "Base Dati DTHR" in formato ZIP1  | 0             |
|   | 4.8  | Inserisci allegato Generico <u>1</u>                 | 0             |
| 5 | L'ir | nvio della Pratica1                                  | 1             |
|   | 5.1  | La notifica e-mail1                                  | 2             |
| 6 | Rio  | nilogo file da inviare                               | 2             |
| 0 | Nie  |                                                      | 5             |
| 7 | Le   | Liste Pratiche aperte e chiuse <u>1</u>              | 4             |
|   | 7.1  | La Distinta e il Modello Base <u>1</u>               | 4             |

#### 1 Introduzione al documento

Breve guida operativa per l'utente "Attore" che riprende in sintesi le note descritte nel Manuale Utente [1].

#### 1.1 Novità introdotte rispetto alla precedente emissione

| Versione/Release n° :                           | 2             | 2 Data Versione/Release : 28/11/2008 |            |  |  |
|-------------------------------------------------|---------------|--------------------------------------|------------|--|--|
| Descrizione modifiche:                          | Aggiornamenti | vari                                 |            |  |  |
| Motivazioni :                                   | Aggiornamento | •                                    |            |  |  |
|                                                 |               |                                      |            |  |  |
| Versione/Release n° :                           | 1             | Data Versione/Release :              | 18/11/2008 |  |  |
| Versione/Release n° :<br>Descrizione modifiche: | 1<br>Nessuna  | Data Versione/Release :              | 18/11/2008 |  |  |

### 1.2 Riferimenti

[1] MU/PTPAT; Invio Pratiche Telematiche "Prodotti Agroalimentari Tipici"

# 1.3 Termini e definizioni

| Termine     | Descrizione                                                                                                    |
|-------------|----------------------------------------------------------------------------------------------------|
| Webtelemaco | Prodotto per l'invio e la gestione di pratiche in formato telematico firmate digitalmente.                                                                                                    |
| Attore      | Con questo ruolo sono compresi gli utenti che inviano pratiche, ma non hanno a disposizione le funzioni peculiari dello sportello (es. Cantine, CAA, Associazioni di Categoria, Consulenti).                                                                                                    |
| Sportello   | Questo ruolo è riservato a quei soggetti che sono destinatari di pratiche e comunicazioni, che amministrano quanto ricevuto, eventualmente con la partecipazione di altri soggetti competenti e rispondono ai mittenti. Hanno la facoltà di ammettere altri utenti nel circuito, in tal caso sono responsabili del riconoscimento della loro identità (es. CCIAA). |
| PTPAT       | Pratica Telematica Prodotti Agroalimentari Tipici (Denunce UVE, Rich. Prelievo, Riclassificazioni)                                                                                                    |
| DIKE        | Applicativo per l'apposizione della firma digitale nei documenti.                                                                                                    |

# 2 Generalità

Oltre alla procedura di invio telematico delle **"Denunce Uve"** è prevista la stessa modalità di invio anche per le **"Richieste di Prelievo"** e le **"Comunicazioni di Riclassificazione"**.

L'iter di invio Telematico delle Pratiche è logicamente suddiviso in:

- 1. creazione denuncia dthr / web; richiesta di prelievo; comunicazione riclassificazione;
- 2. apertura e predisposizione della pratica telematica (base dati, allegati vari);
- 3. firma digitale del file "pdf" da parte del titolare o dei soggetti "delegati" dal dichiarante;
- 4. invio allo sportello telematico "Prodotti Agroalimentari Tipici" della CCIAA;
- 5. controlli automatici, protocollazione della pratica, gestione pagamenti;
- 6. ricezione della notifica di inoltro e protocollazione della denuncia (via e-mail).

# 3 Accesso allo Sportello Telematico

Dopo l'autenticazione si accederà allo Sportello Telematico "Prodotti Agroalimentari Tipici" al fine di inviare le Pratiche in modalità Telematica.

# 3.1 Ricordare che...

Per arrivare ai link dello Sportello si parte da:

# www.registroimprese.it

Dopo aver inserito la propria userid / password e cliccato su "accedi", dal menu proposto si dovrà scegliere:

- Sportello Pratiche
- Servizi e-gov
- Sportelli Telematici
- Prodotti Agroalimentari Tipici

E' possibile inoltre collegarsi all'applicativo per l'invio delle Pratiche in modalità Telematica utilizzando il pulsante <u>"Sportello Telematico"</u> di indirizzamento da ICDEIS a TELEMACO.

| Leon                   | Deis<br>Doc Enhanced Information System Sportello Telematico                                          | <u>Loqoff</u> |
|------------------------|----------------------------------------------------------------------------------------------------|---------------|
| Vai a:                 | Vino & Vigneti Denunce Terzi 07                                                                       |               |
| <u>Menu principale</u> | Elenco provincie  Lecce  Funzioni Disponibili  Deis  Stampa Denunce Multiple  Stampa Distinte Denunce |               |
|                        |                                                                                                    | <u>Esci</u>   |

In automatico da ICDEIS si verrà abilitati all'accesso in Telemaco per l'apertura della Pratica. A questo punto si proseguirà come indicato in base alla tipologia di file da inviare (Denunce Uve piuttosto che Richieste di Prelievo, etc...).

# 3.2 Il link attuale è...

Attualmente il link da usare, in alternativa a quello diretto all'interno di IC-DEIS, è il seguente:

# http://praticadeis.infocamere.it

## 4 L'apertura della Pratica

Dopo l'ingresso nello SPORTELLO PRATICHE, Servizi e-gov, Sportelli Telematici, si dovrà selezionare "Ufficio online" ed inserire la propria userid/password (es. TX0W5T / \*\*\*\*\*\*\*).

Al fine di inviare una pratica telematica si dovrà selezionare la funzione **"Pratiche"** e la sotto funzione **"Apertura Pratica"**. Dopo aver cliccato su "Cerca" compariranno preimpostati i dati dell'azienda/soggetto abbinati alla userid che ha fatto l'accesso.

Compariranno preimpostati i dati dell'azienda abbinati alla userid che ha fatto l'accesso.

| ATI AZIEND    | A: ricerca         |                 |   |       |
|---------------|--------------------|-----------------|---|-------|
| Codice Fiscal | e TRTGRG57B04G693B | Provincia LECCE | * |       |
|               |                    |                 |   | Cerca |

# 4.1 Scelta del Tipo Pratica

Utente dovrà selezionare il Tipo Pratica da inviare fra: Denuncia Uve, Richiesta Prelievo, Comunicazione Riclassificazione.

#### 4.2 Scelta dello Sportello di Destinazione

La seconda selezione dovrà essere quella dello "Sportello Telematico" di destinazione.

#### 4.3 Seleziona e Inserisci il Modello Base

Utente dopo aver selezionato il Tipo Pratica e lo Sportello di destinazione, dovrà allegare come primo oggetto il "Modello base" che altro non è che il file.xml creato nella componente IC-DEIS.

| Home Pratiche Liste                                                                        |                                  |
|--------------------------------------------------------------------------------------------|----------------------------------|
| Apertura Pratica                                                                           |                                  |
|                                                                                            |                                  |
| DATI AZIENDA: ricerca                                                                      |                                  |
| Codice Fiscale TRTGRG57B04G693B Provincia LECCE 🗸                                          |                                  |
|                                                                                            | Cerca                            |
| DATI AZIENDA: dettaglio                                                                    |                                  |
| Denominazione: 1                                                                           |                                  |
|                                                                                            |                                  |
| Comune: CAPRAPICA DI LECCE ( LE ) CAP: 73010                                               |                                  |
|                                                                                            |                                  |
| DATI P ATICA: tipo pratica                                                                 |                                  |
| Tipo pratica Denuncia Uve                                                                  |                                  |
| DATI PRATI<br>Comunicazione Riclassificazione                                              |                                  |
| Sportello destinazione Sportello Denuncia Uve - Sviluppo 💌 🖓 Selezionare lo sportello di d | estinazione                      |
| DATI PRATICA: compilazione domanda                                                         |                                  |
| Modello base Sfoglia Q Selezio                                                             | nare un file di tipo .p7m o .xml |
|                                                                                            | Salva pratica                    |
|                                                                                            |                                  |

Dopo aver allegato il "Modello base" si salverà la Pratica per accedere alla parte relativa all'inserimento degli altri ALLEGATI.

| DATI PRATICA: tipo pratica                                                                            |
|----------------------------------------------------------------------------------------------------|
| Tipo pratica Denuncia Uve                                                                             |
| DATI PRATICA: scelta sportello                                                                        |
| Sportello destinazione Sportello Denuncia Uve - Sviluppo 💌 🖓 Selezionare lo sportello di destinazione |
| DATI PRATICA: compilazione domanda                                                                    |
| Modello base D:\DEIS_PRATEL\Pratica_DENUNCE_WEB.xml Sfoglia Sfoglia Sfoglia Sfoglia                   |
| Salva pratica                                                                                         |
|                                                                                                    |

#### 4.4 Salva Pratica

Prima di passare all'inserimento degli allegati di dovrà salvare la Pratica cliccando sul pulsante "Salva Pratica".

#### 4.5 Inserisci Allegati

Dopo aver inserito il modello base (file.XML) e salvato la pratica, si dovranno inserire gli allegati, per fare ciò si dovrà cliccare sul CODICE PRATICA (es. M08B06L0400).

| • LO                                | i pratica è stata sa                                                                    | alvata correttamente co                       | n codice: M08B     | 06L0400                 |                                            |
|-------------------------------------|-----------------------------------------------------------------------------------------|-----------------------------------------------|--------------------|-------------------------|--------------------------------------------|
| -                                   |                                                                                         |                                               |                    |                         |                                            |
|                                     |                                                                                         |                                               |                    |                         |                                            |
| Dicord                              | a pratica                                                                               |                                               |                    |                         |                                            |
| Ricert                              |                                                                                         |                                               |                    |                         |                                            |
|                                     |                                                                                         |                                               |                    |                         |                                            |
| Filtro                              | nessun filtro                                                                           | ~                                             | Cer                | ca (por lo d            | ato ucaro il formato gg/mm/aaaa)           |
| FIICIO.                             | nessan mas                                                                              |                                               |                    | (per le d               | ate usare il formato gg/mm/aaaa)           |
|                                     |                                                                                         |                                               |                    |                         |                                            |
|                                     |                                                                                         |                                               |                    |                         |                                            |
| Lista                               | Pratiche Aperte:                                                                        | /                                             |                    |                         |                                            |
| Lista                               | Pratiche Aperte:                                                                        | /                                             |                    |                         |                                            |
| Lista                               | Pratiche Aperte:                                                                        | /                                             |                    |                         |                                            |
| Lista I                             | Pratiche Aperte:                                                                        | /                                             |                    |                         |                                            |
| Lista I                             | Pratiche Aperte:                                                                        | lizzați                                       |                    |                         |                                            |
| Lista I<br>eleme<br>Stato           | Pratiche Aperte:<br>enti trovați o visua<br><u>Codice o atica</u>                       | lizzati<br><u>Codice Fiscale</u>              | Sportello          | <u>Aperta il</u>        | Aperta da                                  |
| Lista I<br>eleme<br>Stato<br>Aperta | Pratiche Aperte:<br>enti trovați o visua<br><u>Codice o atica</u><br><u>M03B06L0400</u> | lizzati<br>Codice Fiscale<br>TRTGRG57804G6938 | Sportello<br>LECCE | Aperta il<br>06-11-2008 | Aperta da<br>IC - TELEPAY CONSUMI DI PROVA |

E dalla nuova maschera che apparirà cliccare su "Allega".

| <u>Annulla</u>   <u>Alle</u> | <u>ga   Annotazioni   Invia Pr</u> | <u>'atica</u> | <u>Indiet</u> |
|------------------------------|------------------------------------|---------------|---------------|
|                              |                                    |               |               |
| Scheda detta                 | glio pratica: MU8BU6LU4UU          |               |               |
| Denominazio                  | one:                               |               |               |
| Codice Fisca                 | le: TRTGR 657B04G693B              |               |               |
| Aperta in dat                | ta: 06/11/08                       |               |               |
| Aperta da: I                 | C - TELEPAY CONSUMI DI PRO         | VA            |               |
| Inviare a: S                 | portello Denuncia Uve - Svilup     | ро            |               |
| Note mittent                 | e: N.D.                            |               |               |
| Lista Allegati               | :                                  |               |               |
| elementi trov                | ati e visualizzati                 |               |               |
| Tipo Allegato                | Allegato il                        | Descrizione   | Operazioni    |
| IOR                          | 06-11-2008 11:08:48                | Modello base  |               |
| 100                          |                                    |               |               |

Le operazioni da fare sono:

- 1. individuare nella cartella di comodo nel proprio PC il file.pdf da allegare (che poi sarà firmato digitalmente);
- 2. selezionare l'opportuno "Codice documento" in base al tipo pratica che si sta inviando;
- 3. cliccare su "Allega e continua" o "Allega e termina" a seconda che ci siano ancora o meno allegati da inserire.

| <u>Home</u> Pratic       | he Liste                                                                                                    |           |
|--------------------------|----------------------------------------------------------------------------------------------------|-----------|
| GESTIONE ALLEGA          | TO: inserimento allegato                                                                                                    |           |
| Nome file<br>Descrizione | D:\DEIS_PRATEL\2007-08-01 12-08 stampa multipla denunce - 1 di 3.pdf<br>2007-08-01 12-08 stampa multipla denunce - 1 di 3.pdf | Sfoglia 1 |
| Codice documento         | Q23 - FILE DENUNCIA UVE  2 elezionare un file di tipo .pdf.p7m o .pdf Allega e continua Allega e termina Annulla 3            |           |

#### 4.6 Inserisci allegato PDF

Nel caso in cui l'allegato sia il file PDF che contiene le "Denunce Uve", le "Richieste di Prelievo" o le "Comunicazioni di Riclassificazione", l'applicativo attiverà in automatico la **FIRMA DIGITALE**, sempre che ciò non sia già stato fatto "esternamente".

#### 4.6.1 I Codici documento

I file da allegare dovranno essere abbinati ad un "Codice documento", facendo attenzione che in base al tipo pratica che si sta inviando dovrà essere selezionato il Codice opportuno, quale:

# -Q23 per file PDF "DENUNCIA UVE"

# -Q22 per file ZIP "BASE DATI DTHR"

- 100 per file PDF "ALLEGATO FIRMATO" (Richieste Prelievo e Comunicazioni Riclassificazione)

– 99 per "Allegati Generici"

#### 4.6.2 Firma digitalmente i PDF

Firmare "digitalmente" i file PDF sopra descritti secondo la procedura riportata nel Manuale [1]. Se tutto ok l'applicativo risponderà con "Firma eseguita correttamente".

Chiudere quindi normalmente la sessione "DiKe" e proseguire con l'inserimento di altri file denunce PDF (che dovranno essere anch'essi firmati digitalmente), oppure inserire il file Base Dati (ZIP).

#### 4.7 Inserisci allegato "Base Dati DTHR" in formato ZIP

Nel caso in cui si stia inviando una **Pratica "Denunce Uve DTHR"**, si dovrà allegare anche il file.ZIP contenente la **BASE DATI**. Non sarà necessario apporre la firma digitale a questo file.

Le operazioni da fare sono:

- 4. individuare nella cartella di comodo nel proprio PC il file.ZIP da allegare;
- 5. selezionare l'opportuno "Codice documento = Q22 FILE BASE DATI";
- 6. cliccare su "Allega e continua" o "Allega e termina" a seconda che ci siano ancora o meno allegati da inserire.

| Home Pratic      | he Liste                                                                             |
|------------------|--------------------------------------------------------------------------------------|
| Allegato firmato | con successo.<br>O1 12-08 stampa multipla denunce - 1 di 3.pdf.p7m" è stato allegato |
|                  |                                                                                      |
| GESTIONE ALLEGA  | TO: inserimento allegato                                                             |
| Nome file        | D:\DEIS_PRATEL\Base_Dati_CH_MARCHESANI.zip                                           |
| Descrizione      | Base_Dati_CH_MARCHESANI.zip                                                          |
| Codice documento | Q22 - FILE BASE DATI 🛛 🖓 Sel 💈 re un file di tipo .zip                               |
|                  | Allega e continua Allega e termina Annulla                                           |
|                  | 3                                                                                    |

# 4.8 Inserisci allegato Generico

Potrebbe essere necessario allegare altri documenti, tipo Copia Documento Identità, Modello Procura, etc..., in questo caso gli allegati saranno di "tipo generico" per cui il codice documento da abbinare sarà il "99 – ALLEGATO GENERICO". Anche questi documenti possono essere firmati digitalmente, ma non è obbligatorio.

# 5 L'invio della Pratica

Dopo aver allegato tutti i file individuati per un determinato Tipo Pratica, si dovrà procedere con l'invio della stessa allo Sportello Telematico pre selezionato. Allo scopo basterà cliccare su **"Invia Pratica".** 

| <u>nnulla</u>   <u>A</u>                                                                          | <u>Allega   Annotazioni   Inv</u>                                                                                                    | ia Pratica                                                                                          | Indiet                                                 |
|---------------------------------------------------------------------------------------------------|----------------------------------------------------------------------------------------------------|----------------------------------------------------------------------------------------------------|--------------------------------------------------------|
| Scheda de                                                                                         | ttaglio pratica: M08B06L04                                                                                                    | 400                                                                                                 |                                                        |
| Denomina                                                                                          | zione:                                                                                                    |                                                                                                    |                                                        |
| Codice Fis                                                                                        | cale: TRTGRG57B04G693B                                                                                                    |                                                                                                    |                                                        |
| Aperta in d                                                                                       | data: 06/11/08                                                                                                    |                                                                                                    |                                                        |
| aper ca in i                                                                                      |                                                                                                    | •                                                                                                   |                                                        |
| Aperta da:                                                                                        | IC - TELEPAY CONSUMI DI                                                                                                    | PROVA                                                                                               |                                                        |
| Aperta da:<br>Inviare a:                                                                          | : IC - TELEPAY CONSUMI DI<br>Sportello Denuncia Uve - S                                                                                                    | PROVA                                                                                               |                                                        |
| Aperta da:<br>Inviare a:<br>Note mitte                                                            | : IC - TELEPAY CONSUMI DI<br>Sportello Denuncia Uve - S<br>ente: N.D.                                                                                                    | PROVA<br>viluppo                                                                                    |                                                        |
| Aperta da:<br>Inviare a:<br>Note mitte<br>.ista Alleg                                             | : IC - TELEPAY CONSUMI DI<br>Sportello Denuncia Uve - S<br>ente: N.D.<br>ati:                                                                                                    | PROVA<br>viluppo                                                                                    |                                                        |
| Aperta da:<br>Inviare a:<br>Note mitte<br>.ista Alleg<br>elementi ti                              | : IC - TELEPAY CONSUMI DI<br>Sportello Denuncia Uve - S<br>ente: N.D.<br>ati:<br>rovati e visualizzati                                                                                     | PROVA<br>viluppo                                                                                    |                                                        |
| Aperta da:<br>Inviare a:<br>Note mitte<br>.ista Alleg<br>elementi ti<br>ipo Allegato              | IC - TELEPAY CONSUMI DI<br>Sportello Denuncia Uve - S<br>ente: N.D.<br>ati:<br>rovati e visualizzati<br>Allegato il                                                                        | PROVA<br>viluppo<br>Descrizione                                                                     | Operazioni                                             |
| Aperta da:<br>Inviare a:<br>Note mitte<br>ista Alleg<br>elementi t<br>ipo Allegato                | IC - TELEPAY CONSUMI DI<br>Sportello Denuncia Uve - S<br>ente: N.D.<br>ati:<br>rovati e visualizzati<br>Allegato il<br>06-11-2008 11:08:47                                                 | PROVA<br>viluppo<br>Descrizione<br>APERTURA PRATICA PER LO SPORTELLO                                | Operazioni<br><u>Scarica</u>                           |
| Aperta da:<br>Inviare a:<br>Note mitte<br>.ista Alleg<br>elementi t<br>ipo Allegato<br>JA         | IC - TELEPAY CONSUMI DI<br>Sportello Denuncia Uve - S<br>ente: N.D.<br>ati:<br>rovati e visualizzati<br>Allegato il<br>06-11-2008 11:08:47<br>06-11-2008 14:06:56                          | PROVA<br>viluppo<br>Descrizione<br>APERTURA PRATICA PER LO SPORTELLO<br>Base_Dati_CH_MARCHESANI.zip | Operazioni<br>Scarica<br>Annulla                       |
| Aperta da:<br>Inviare a:<br>Note mitte<br>Lista Alleg<br>elementi ti<br>Tipo Allegato<br>UA<br>LN | : IC - TELEPAY CONSUMI DI<br>Sportello Denuncia Uve - S<br>ente: N.D.<br>ati:<br>rovati e visualizzati<br>Allegato il<br>06-11-2008 11:08:47<br>06-11-2008 14:06:56<br>06-11-2008 13:56:51 | PROVA viluppo                                                                                       | Operazioni<br>Scarica<br>Annulla<br>Scarica<br>Annulla |

Dopo aver dato conferma alla richiesta di invio, si potrà verificare lo stato avanzamento della Pratica, dalla funzione "Liste", "Pratiche chiuse".

| <u>Home</u> Pratic                                                                                | he Liste       | Pratiche ap      | erte      | ratiche c         | hiuse                         |                           |
|---------------------------------------------------------------------------------------------------|----------------|------------------|-----------|-------------------|-------------------------------|---------------------------|
|                                                                                                   |                |                  |           | _                 |                               |                           |
| Ricerca pratica                                                                                   |                |                  |           |                   |                               |                           |
| Filtro: nessun filtr                                                                              | 0 💙            | ,                |           | Cerca (p          | er le date usare il formato g | ıg/mm/aaaa)               |
| Lista Pratiche Chiuse:                                                                            |                |                  |           |                   |                               |                           |
| 19 elementi trovati, visualizzati da 1 a 10. Pagine: [Prima/Precedente] 1,2 [ Successiva/ Ultima] |                |                  |           |                   |                               |                           |
| Stato Stato sportello                                                                             | Codice I Atica | Codice Fiscale   | Sportello | <u>Spedita il</u> | Spedita da                    | Stato cruttoria           |
| Spedita Aperta                                                                                    | M08B06L0400    | TRTGRG57B04G693B | LECCE     | 06-11-2008        | IC - TELEPAY CONSUMI DI PROVA | Da esaminare              |
| Spedita Aperta                                                                                    | M08B05O2812    | TRTGRG57B04G693B | LECCE     | 05-11-2008        | IC - TELEPAY CONSUMI DI PROVA | Chiusa con esito positivo |
| Spedita Aperta                                                                                    | M08B05J1815    | TRTGRG57B04G693B | LECCE     | 05-11-2008        | IC - TELEPAY CONSUMI DI PROVA | Da esaminare              |

A questo punto la spedizione della Pratica è completata; si dovranno attendere i tempi tecnici per le verifiche di correttezza formale e i controlli d'istruttoria (della Pratica Telematica, da non confondere con le rese, i superi, etc...). Se questi vanno bene, in automatico l'applicativo provvederà alla Protocollazione e a trattenere i Diritti di Segreteria dovuti per il Tipo Pratica inviata.

# 5.1 La notifica e-mail

Si ricorda inoltre che l'utente "attore" riceverà delle notifiche e-mail sullo stato avanzamento della Pratica (es. invio, protocollazione, esito finale), all'indirizzo indicato nel momento della registrazione allo Sportello Telematico.

# 6 Riepilogo file da inviare

I file che obbligatoriamente e complessivamente si devono inviare in una Pratica Telematica "Prodotti Agroalimentari Tipici" sono:

#### "Denunce Uve DTHR" :

- 1. modello base (XML)
- 2. stampa denuncia uve (PDF)  $\leftarrow$  firmato digitalmente
- 3. base dati (ZIP)

#### "Denunce Uve Web":

- 1. modello base (XML)
- 2. stampa denuncia uve (PDF) ← firmato digitalmente

#### "Richiesta di Prelievo":

- 1. modello base (XML)
- 2. stampa richiesta di prelievo (PDF) ← firmato digitalmente

### "Comunicazione Riclassificazione":

- 1. modello base (XML)
- 2. stampa comunicazione di riclassificazione (PDF) ← firmato digitalmente

| <u>Distinta</u> |                               |                                                               | <u>Indietro</u> |
|-----------------|-------------------------------|---------------------------------------------------------------|-----------------|
| Schoda dat      | Hadio pratica, MOODIAN        |                                                               |                 |
| Scheud de       | llagno pratica: MOOBISN:      | 3347                                                          |                 |
| Denomina        | zione:                        |                                                               |                 |
| Codice Fis      | cale: TRTGRG57B04G693B        |                                                               |                 |
| Spedita da      | IC - TELEPAY CONSUMI          | DI PROVA                                                      |                 |
| Spedita in      | data: 13/11/08                |                                                               |                 |
| Protocollo      | : dati protocollo non disponi | bili                                                          |                 |
| Sportello:      | Sportello Denuncia Uve - S    | Sviluppo                                                      |                 |
| Stato spor      | tello: Aperta                 |                                                               |                 |
| Stato istru     | ttoria: Da esaminare          |                                                               |                 |
| Note mitte      | nte:                          |                                                               |                 |
| Note sport      | ello:                         |                                                               |                 |
| Lista Alleo     | ati:                          |                                                               |                 |
| 4 elementi t    | rovati o visualizzati         |                                                               |                 |
| Tipo Allegato   | Allegato il                   | Descrizione                                                   | Scarica         |
| DUA             | 13-11-2008 13:59:54           | APERTURA PRATICA PER LO SPORTELLO                             | Scarica         |
| ALN             | 13-11-2008 14:07:11           | Base Dati CH MARCHESANI.zip 3                                 | Scarica         |
| ALN             | 13-11-2008 14:01:34           | 22172_2008-11-12 11-09 stampa multipla denunce - 1 di 1.pdf 2 | Scarica         |
| MOB             | 13-11-2008 13:59:54           | Modello base                                                  | Visualizza      |

#### 7 Le Liste Pratiche aperte e chiuse

L'utente ha la possibilità di controllare il contenuto delle Pratiche oltre a verificarne lo stato avanzamento. Selezionare il Codice Pratica di cui si vuol effettuare la verifica.

| Home Pra                                                                                           | tiche Liste                                                                                             |                                                                              | -                                       | _                                                           |                                                                                                   |                          |                                                                            |
|----------------------------------------------------------------------------------------------------|----------------------------------------------------------------------------------------------------|------------------------------------------------------------------------------|-----------------------------------------|-------------------------------------------------------------|---------------------------------------------------------------------------------------------------|--------------------------|----------------------------------------------------------------------------|
|                                                                                                    |                                                                                                    | Pratiche ape                                                                 | erte (Pr                                | ratiche c                                                   | hiuse                                                                                             |                          |                                                                            |
|                                                                                                    |                                                                                                    |                                                                              |                                         |                                                             |                                                                                                   |                          |                                                                            |
| Ricerca pratica                                                                                    |                                                                                                    |                                                                              |                                         |                                                             |                                                                                                   |                          |                                                                            |
| Filtro: nessun                                                                                     | filtro 💙                                                                                                |                                                                              |                                         | Cerca (p                                                    | er le date usare il fo                                                                            | rmato o                  | g/mm/aaaa)                                                                 |
| Lista Pratiche Ch                                                                                  | niuse:                                                                                                  | ,                                                                            |                                         |                                                             |                                                                                                   |                          | g, min, dada,                                                              |
| Lista Pratiche Ch                                                                                  | niuse:<br>i, visualizzat da 1                                                                           | a 10. Pagine: [Pri                                                           | ma/Prece                                | dente] 1,2                                                  | [ Successiva/ Ultima                                                                              | <u>a]</u>                |                                                                            |
| Lista Pratiche Ch<br>19 elementi trovati<br>Stato Stato sporte                                     | niuse:<br>i, visualizzat, da 1<br>illo <u>Codice catica</u>                                             | a 10. Pagine: [Pri<br><u>Codice Fiscale</u>                                  | ma/Prece<br>Sportello                   | dente] 1,2                                                  | <u>[ Successiva/ Ultima</u><br>Spedita da                                                         | <u>a]</u>                | Stato Is Litoria                                                           |
| Lista Pratiche Ch<br>19 elementi trovati<br>Stato Stato sporte<br>Spedita Aperta                   | niuse:<br>i, visualizzat, da 1<br><b>Ilo <u>Codice catica</u></b><br>M08806L0400                        | a 10. Pagine: [Pri<br>Codice Fiscale<br>TRTGRG57804G6938                     | ma/Prece<br>Sportello<br>LECCE          | dente] 1,2<br>Spedita il<br>06-11-2008                      | : [ <u>Successiva/ Ultim</u> :<br><b>Spedita da</b><br>IC - TELEPAY CONSUMI D:                    | a]                       | Stato Is uttoria<br>Chiusa cón esito positivo                              |
| Lista Pratiche Ch<br>19 elementi trovati<br>Stato Stato sporte<br>Spedita Aperta<br>Spedita Aperta | niuse:<br>i, visualizzat, da 1<br><mark>Ilo <u>Codice ratica</u><br/>M08806L0400<br/>M08805O2812</mark> | a 10. Pagine: [Pri<br>Codice Fiscale<br>TRTGRG57B04G6938<br>TRTGRG57B04G6938 | ma/Prece<br>Sportello<br>LECCE<br>LECCE | dente] 1,2<br><u>Spedita il</u><br>06-11-2008<br>05-11-2008 | : [ <u>Successiva/ Ultima</u><br>Spedita da<br>IC - TELEPAY CONSUMI D:<br>IC - TELEPAY CONSUMI D: | a]<br>I PROVA<br>I PROVA | Stato Is uttoria<br>Chiusa con esito positivo<br>Chiusa con esito positivo |

# 7.1 La Distinta e il Modello Base

Si avrà la possibilità di visualizzare ed eventualmente stampare la "Distinta" o il "Modello Base".

| Home            | Pratiche Liste                |                                                       |          |
|-----------------|-------------------------------|-------------------------------------------------------|----------|
|                 |                               |                                                       |          |
| <u>Distinta</u> |                               |                                                       | Indietro |
|                 |                               |                                                       |          |
| Scheen det      | ttaglio pratica: M08B06L04    | 00                                                    |          |
| Denominaz       | zione:                        |                                                       |          |
| Codice Fis      | cale: TRTGRG57B04G693B        |                                                       |          |
| Spedita da      | IC - TELEPAY CONSUMI DI       | PROVA                                                 |          |
| Spedita in      | data: 06/11/08                |                                                       |          |
| Protocollo      | : 111119-AOO003-0000775       | del: 06/11/08                                         |          |
| Sportello:      | Sportello Denuncia Uve - Svi  | luppo                                                 |          |
|                 |                               |                                                       |          |
| Stato spor      | tello: Aperta                 |                                                       |          |
| Stato istru     | ittoria: Chiusa con esito pos | itivo                                                 |          |
| Note mitte      | ente:                         |                                                       |          |
|                 |                               |                                                       |          |
| Note sport      | cello:                        |                                                       |          |
| Lista Allega    | ati:                          |                                                       |          |
| elementi tr     | rovati e visualizzati         |                                                       |          |
| Tipo Allegato   | Allegato il                   | Descrizione                                           | Scarica  |
| AUG             | 06-11-2008 11:08:47           | APERTURA PRATICA PER LO SPORTELLO                     | Scarica  |
| ALN             | 06-11-2008 14:06:56           | Base_Dati_CH_MARCHESANI.zip                           | Scarica  |
| ALN             | 06-11-2008 13:56:51           | 2007-08-01 12-08 stampa multipla denunce - 1 di 3.pdf | Carica   |
|                 |                               |                                                       |          |